**Custom Options for Customer Groups** 

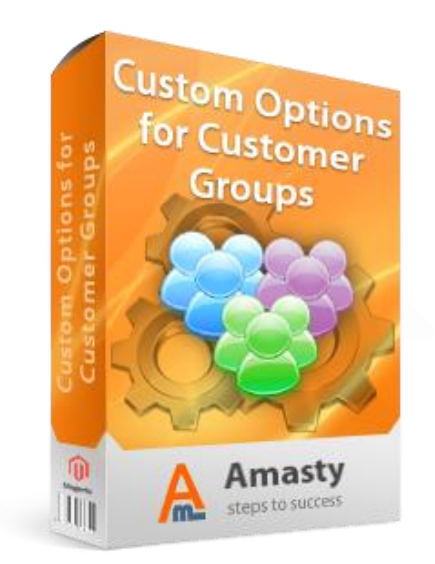

## Magento Extension User Guide

**Official extension page:** <u>Custom Options for Customer Groups</u>

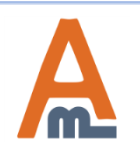

User Guide: Custom Options for Customer Groups

## **Table of contents:**

| 1. | Indicate customer groups for custom options | 3 |
|----|---------------------------------------------|---|
| 2. | Group-specific options on product pages     | 4 |
| 3. | Group-specific options on order pages       | 5 |

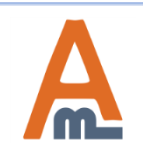

User Guide: <u>Custom Options for Customer Groups</u>

# Choose Store View: Default Values Image: HTC Touch Diamond (Cell Phones) Image: Back Reset Image: Delete Image: Duplicate Image: Save Image: Save Save Save and Continue Edit

#### Product Information Custom Options Add New Option General Prices Title \* Customer Group Is Required Sort Order Delete Option Input Type \* Meta Information - Not Logged In -Free gift Drop-down ¥ Yes ✓ 0 General Descriptions Wholesale Images Retailer QAAAA Cell Phone Attributes Design Price **Price Type** SKU Sort Order Now while creating custom 8 Recurring Profile 0.00 Fixed ¥ 0 options for a product, you can specify to customers from Gift Options ۲ 0.00 Fixed ¥ 0 which groups the options Inventory Add New Row should be displayed. Websites Categories Related Products Is Required Sort Order Belete Option Title \* Input Type \* Customer Group Up-sells - Not Logged In -✓ 1 Free gift Drop-down Yes ¥. Cross-sells General Wholesale. Product Reviews Retailer QAAAA Product Tags Customers Tagged Product Title \* Price Price Type SKU Sort Order Custom Options ۲ Carrying case 0.00 Fixed ¥ 0 Product Orders ۲ 0.00 Fixed ¥ 0 Wristlet Add New Row

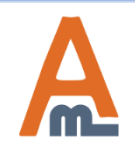

## User Guide: Custom Options for Customer Groups

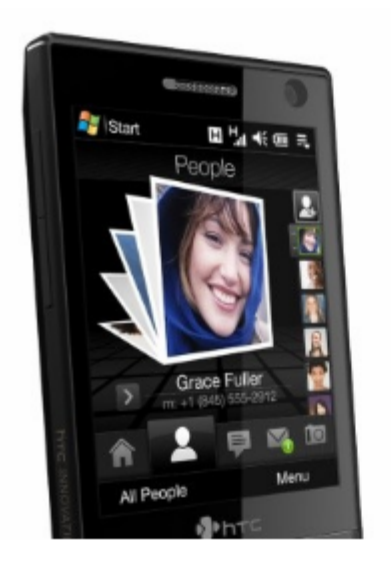

Double click on above image to view full picture

### **HTC Touch Diamond**

Email to a Friend Be the first to review this product

Availability: In stock

#### \$750.00

÷

#### Quick Overview

Re-defining the perception of advanced mobile phones... the HTC Touch Diamond<sup>™</sup> signals a giant leap forward in combining hi-tech prowess with intuitive usability and exhilarating design.

|                              | Now I'm logged in as a wholesale                                      |
|------------------------------|-----------------------------------------------------------------------|
| *Free gift * Required Fields | customer and only the option for<br>wholesale customers is displayed. |
| Please Select                |                                                                       |
| Please Select                |                                                                       |
| Bluetooth Headset            |                                                                       |
| Car charger                  |                                                                       |
| \$750.00 Qty. T Add to Call  |                                                                       |
| Add to Wishlist              |                                                                       |
| Add to Compare               |                                                                       |
|                              |                                                                       |

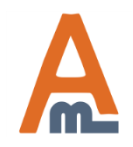

## User Guide: Custom Options for Customer Groups

| Billing Address                                   | Edit Shipping Address    | Edit        |
|---------------------------------------------------|--------------------------|-------------|
| Nancy Hilarison                                   | Nancy Hilarison          |             |
| 3040 Good Street                                  | 3040 Good Street         |             |
| Motor City, South Carolina, 74587                 | Motor City, South Caro   | lina, 74587 |
| United States                                     | United States            |             |
| T: 11122222444                                    | T: 11122222444           |             |
| Payment Information                               | Shipping & Handling Inf  | formation   |
| Check / Money order<br>Order was placed using USD | Flat Rate - Fixed \$5.00 | )           |

| Items Ordered          |             |                       |          |           |          |            |             |                        |           |  |
|------------------------|-------------|-----------------------|----------|-----------|----------|------------|-------------|------------------------|-----------|--|
| Product                | Item Status | <b>Original Price</b> | Price    | Qty       | Subtotal | Tax Amount | Tax Percent | <b>Discount Amount</b> | Row Total |  |
| HTC Touch Diamond      | Ordered     | \$750.00              | \$750.00 | Ordered 1 | \$750.00 | \$0.00     | 0%          | \$0.00                 | \$750.00  |  |
| SKU: HTC Touch Diamond |             |                       |          |           |          |            |             |                        |           |  |
| Free gift              |             |                       |          |           |          |            |             |                        |           |  |
| Bluetooth Headset      |             |                       |          |           |          |            |             |                        |           |  |
|                        |             |                       |          |           |          |            |             |                        |           |  |

On order view page admin can see only the options that were available for this particular customer.

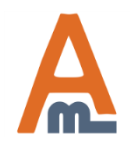

## User Guide: <u>Custom Options for Customer Groups</u>

# Thank you!

Should you have any questions or feature suggestions, please send an email to: <u>http://amasty.com/support.html</u>

Your feedback is absolutely welcome!

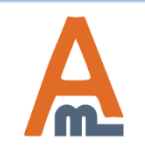

User Guide: Custom Options for Customer Groups